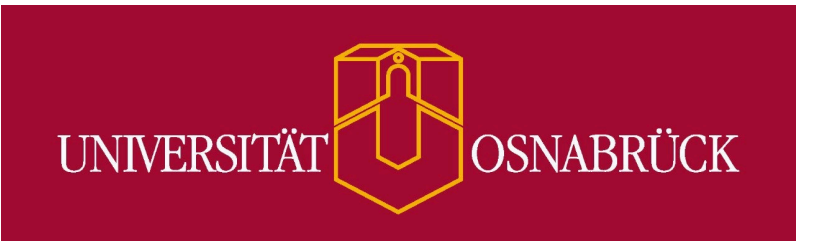

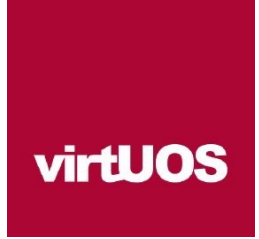

## Anleitung - Kontodaten eingeben

Um Ihre Kontodaten für die kostenpflichtigen Kurse in Stud.IP einzutragen gehen Sie wie folgt vor.

### Schritt 1: Melden Sie sich bei Stud.IP an.

### Schritt 2: Wählen Sie in der Hauptnavigation "Profil" aus.

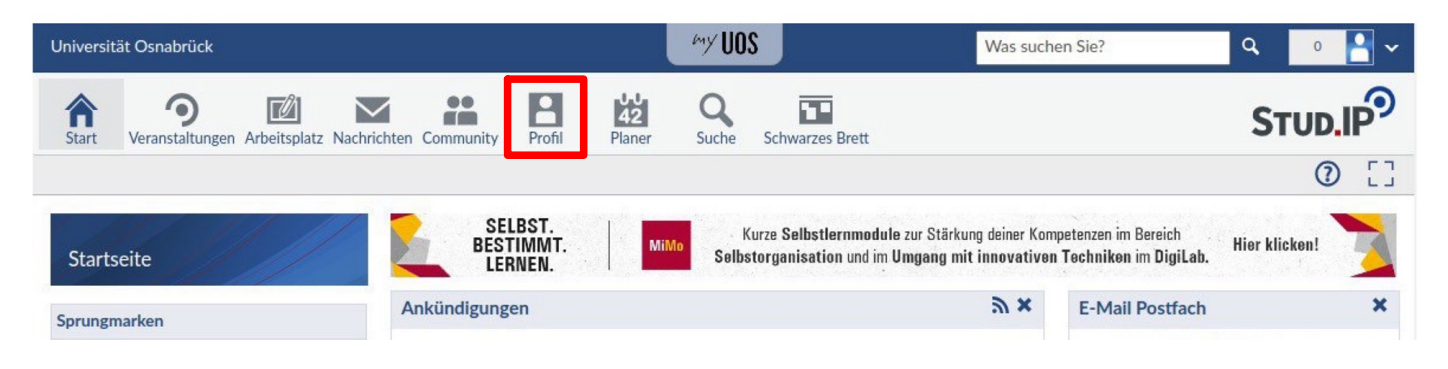

# Schritt 3: Wählen Sie den Navigationspunkt "Mehr..." in der Reiternavigation aus.

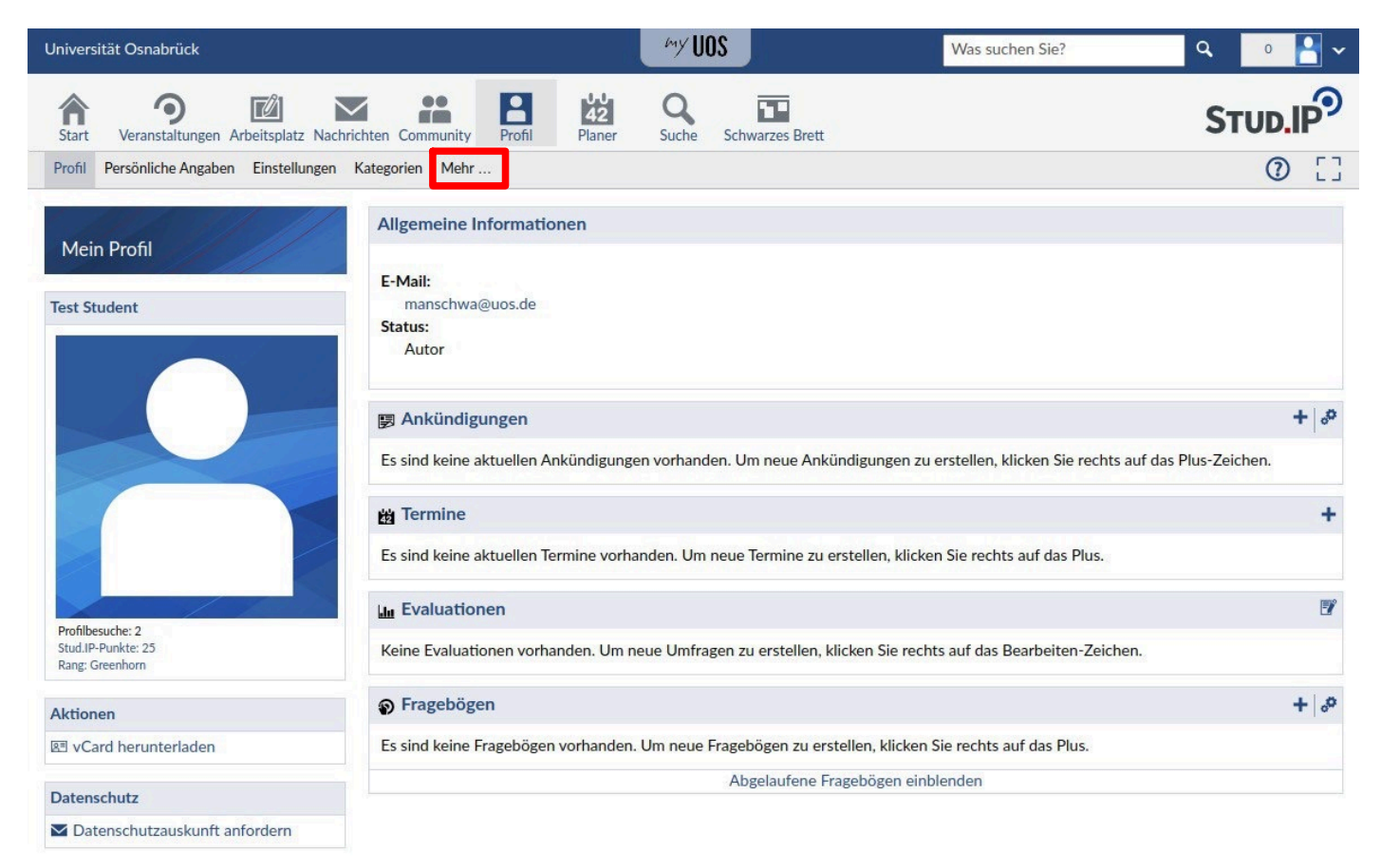

## Schritt 4: Aktivieren Sie den Eintrag "Bezahlkurse - Verwaltung und Kontodateneingabe".

| Universität Osnabrück                                                                              | bay                                                                                                    | VUOS                                                                                                    | Was suchen Sie?                                                                                            | ۹ 🧯 🎦 ۲                                                                  |
|----------------------------------------------------------------------------------------------------|----------------------------------------------------------------------------------------------------|----------------------------------------------------------------------------------------------------|----------------------------------------------------------------------------------------------------|--------------------------------------------------------------------------|
| Start Veranstaltungen Arbeitsplatz Nachri                                                          | chten Community Profil Planer Suc                                                                                                    | he Schwarzes Brett                                                                                       |                                                                                                    |                                                                          |
| Profil Persönliche Angaben Einstellungen                                                           | Kategorien Mehr                                                                                                    |                                                                                                    |                                                                                                    | 0[]                                                                      |
| Mehr Funktionen                                                                                    | Bezahlkurse Bezahlkurse                                                                                                    | € Bezahlkurse - Verwaltung un                                                                            | id Kontodateneingabe                                                                                       |                                                                          |
| Bezahlkurse     Sonstiges                                                                          | State         State         State <td< td=""><td><ul> <li>Eingabe von Kontodaten</li> <li>Rechnungsübersicht</li> <li>Übersicht über Vorbeding</li> </ul></td><td>gungen</td><td></td></td<>                                                                                                    | <ul> <li>Eingabe von Kontodaten</li> <li>Rechnungsübersicht</li> <li>Übersicht über Vorbeding</li> </ul> | gungen                                                                                                    |                                                                          |
| Ansichten                                                                                          | No. and<br>No.<br>No.<br>Scalar                                                                                                    | <ul> <li>Für Administrierende: Ver</li> </ul>                                                            | rwaltung von Kursen und Kostens                                                                            | ätzen                                                                    |
| I≣ Alles zuklappen<br>I≣ Alphabetische Anzeige ohne<br>Kategorien                                  | <ul> <li>control control c</li></ul> | Hiermit werden die kostenpflich<br>Kontodaten eingegeben werder<br>Kursteilnahmen, die Kosten und        | htigen Kurse in Stud.IP verwaltet u<br>n. Studierende erhalten außerdem<br>d die vorhandenen Vorbedingunge | und es können die<br>n eine Übersicht über ihre<br>en (z.B. Sprachlevel) |
| Aktionen                                                                                           | Biosecan regardly Bios della Scholar Anglana Scholares are setted<br>Biographicas Anglandis and<br>Biographicas Anglandis Anglandis Anglandis Anglandis Anglandis<br>Biographicas Anglandis Anglandis Anglandis Anglandis Anglandis                                                                                                    |                                                                                                    |                                                                                                    |                                                                          |
| <ul> <li>✓ Alle Inhaltselemente aktivieren</li> <li>✗ Alle Inhaltselemente deaktivieren</li> </ul> | Sonstiges                                                                                                    |                                                                                                    |                                                                                                    |                                                                          |
|                                                                                                    | Schwarzes Brett                                                                                                    | Globales Schwarzes Brett für K                                                                           | leinanzeigen mit Kategorien (Gesu                                                                          | uche/Angebote)                                                           |
|                                                                                                    | Sprachtandem                                                                                                    | Dieses Plugin ermöglicht es, Sp                                                                          | rachtandems innerhalb der Stud.lf                                                                          | P Platform zu bilden.                                                    |

#### Schritt 5: Danach erscheint der neue Reiter "Bezahlkurse -Kontodaten". Wählen Sie diesen aus.

| Universität Osnabrück                                                                              |                                                                                                    | MY UOS                                      | Was suchen Sie?                                                                                                    | ۹ 🛛 🎦 🗸                        |  |  |
|----------------------------------------------------------------------------------------------------|----------------------------------------------------------------------------------------------------|---------------------------------------------|----------------------------------------------------------------------------------------------------|--------------------------------|--|--|
| Start Veranstaltungen Arbeitsplatz Nach                                                            | richten Community Profil Planer                                                                                                    | Suche Schwarzes Brett                       |                                                                                                    |                                |  |  |
| Profil Persönliche Angaben Einstellungen                                                           | Kategorien Bezahlkurse - Kontodaten Mehr                                                                                                    | ·                                           |                                                                                                    | 0 []                           |  |  |
| Mehr Funktionen                                                                                    | SprachkurseHomepagePlu                                                                                                    | gin" wurde aktiviert.                       |                                                                                                    | ×                              |  |  |
| Kategorien                                                                                         | Bezahlkurse                                                                                                    |                                             |                                                                                                    |                                |  |  |
| <ul> <li>Bezahlkurse</li> <li>Sonstiges</li> </ul>                                                 | Bezahlkurse                                                                                                    | € Bezahlkurse - V                           | erwaltung und Kontodateneingabe                                                                                          |                                |  |  |
| Ansichten                                                                                          | Det de basse biking warn bikker (berev tekke dag)                                                                                                    | <ul> <li>Eingabe vor</li> </ul>             | Kontodaten                                                                                                    |                                |  |  |
| <ul> <li>E Alles zuklappen</li> <li>Alphabetische Anzeige ohne<br/>Kategorien</li> </ul>           | A second second se                        | Rechnungsu     Übersicht ül     Für Adminis | ibersicht<br>ber Vorbedingungen<br>trierende: Verwaltung von Kursen und Ko<br>o kostoneflichtigge Kurso in Stud ID vonvo | istensätzen                    |  |  |
| Aktionen                                                                                           | - estimation<br>- Characterization and the service sources for Basic and an excessor Education technicity<br>- Characterization for additional - Characterization and the service and the service and the<br>- Characterization of the service and the service and the service and the service and the<br>- Characterization of the service and the service and the service and the service and the<br>- Characterization of the service and the service and the service and the service and the<br>- Characterization of the service and the service and the    | Kontodaten einge                            | geben werden. Studierende erhalten auße                                                                                  | erdem eine Übersicht über ihre |  |  |
| <ul> <li>✓ Alle Inhaltselemente aktivieren</li> <li>✗ Alle Inhaltselemente deaktivieren</li> </ul> | (ar transmission)<br>Research, Verland to R. Stat 2023<br>Research and the second of the second of the second of the second of the<br>Second Second of the second of the second of the second of the<br>Second Second of the second of the second of the second of the<br>Research Second of the second of the second of the second of the<br>Second Second of the second of the s | Kursteilnahmen, d                           | ie Kosten und die vorhandenen Vorbedin                                                                                   | gungen (z.B. Sprachlevel)      |  |  |
|                                                                                                    | Sonstiges                                                                                                    |                                             |                                                                                                    |                                |  |  |
|                                                                                                    | Schwarzes Brett                                                                                                    | Globales Schwarze                           | es Brett für Kleinanzeigen mit Kategorien                                                                                | (Gesuche/Angebote)             |  |  |
|                                                                                                    | Sprachtandem                                                                                                    | Dieses Plugin erm                           | öglicht es, Sprachtandems innerhalb der S                                                                                | Stud.IP Platform zu bilden.    |  |  |
|                                                                                                    |                                                                                                    |                                             |                                                                                                    |                                |  |  |

## Schritt 6: Geben Sie Ihre Konto- und Adressdaten ein, bzw. korrigieren Sie diese.

Achten Sie bitte darauf die Zustimmung zur Einzugsermächtigung und Datenspeicherung zu markieren, sonst können die Änderungen nicht gespeichert werden.

| Universität Osnabrück                     |                                                                                                    |                                                                                                    | my UOS                                                                                                    |                                                                                                    | Was suc                                                                                                    | hen Sie?                                                                                                    | ٩                                                 | • 🎴 🗸     |
|-------------------------------------------|----------------------------------------------------------------------------------------------------|----------------------------------------------------------------------------------------------------|----------------------------------------------------------------------------------------------------|----------------------------------------------------------------------------------------------------|----------------------------------------------------------------------------------------------------|----------------------------------------------------------------------------------------------------|---------------------------------------------------|-----------|
| Start Veranstaltungen Arbeitsplatz Nachri | chten Community                                                                                                    | fil Planer                                                                                                    | <b>Q</b><br>Suche                                                                                                    | Schwarzes Brett                                                                                                    |                                                                                                    |                                                                                                    | St                                                | UD.IP     |
| Profil Persönliche Angaben Einstellungen  | Kategorien Bezahlkurse -                                                                                                    | Kontodaten M                                                                                                    | lehr                                                                                                    |                                                                                                    |                                                                                                    |                                                                                                    |                                                   | 0 []      |
| Bezahlkurse -<br>Kontodaten               | Kontodaten - Einz<br>Name<br>Matrikelnummer<br>die<br>Bankname*<br>IBAN*<br>BIC*<br>Kontoinhaber*<br>Adresse*<br>Hinweise:<br>• (5,Weitere In<br>• Ihre Daten we<br>• Zum Ende des<br>• Ausschließlict<br>• Schlägt die La<br>• Bei Sprachkum<br>• Es werden nu<br>unten auf dies<br>• Bitte beachter<br>finden Sie in I<br>• Für Informatie | Augsermächtig<br>Hiermit erm<br>Test Student<br>Universität (<br>die Kursgeb<br>Vorname N<br>Straße Hau<br>Postleitzah<br>formation zum S<br>erden zur Abwice<br>s jeweiligen Sem<br>n Kontodaten vo<br>rstschrift fehl, w<br>rsen werden die<br>r Teilnahmegebü<br>ser Seite.<br>n Sie, dass Sie ü<br>hrem Stud.IP-Ac<br>onen zu Kursgeb | gung für SEP<br>nächtige ich,<br>t<br>Osnabrück<br>ühren von fol,<br>klachname<br>Isnr.<br>d Ort<br>SEPA-Lastschi<br>sklung der Zah<br>nesters werde<br>on Banken mit<br>verden die von<br>& Kursgebührer<br>ühren für Vera<br>iber die erfolg<br>ccount unter "<br>bühren, Rückti<br>sermächtigun | PA-Lastschrift<br>gendem Konto abz<br>gendem Konto abz<br>siftverfahren<br>lung gespeichert u<br>n die Daten in Stuc<br>Sitz in einem EU-1<br>Ihrer Bank zusätzl<br>n ca. 3-4 Wochen i<br>n ca. 3-4 Wochen i<br>n sustaltungen abgeb<br>reiche Kursanmeld<br>'Meine Veranstaltu<br>rittsfristen u.ä. kon<br>g und der Datensp | ubuchen:<br>ubuchen:<br>Ile and as Sprachenze<br>Ile gelöscht.<br>Witgliedsstaat werden<br>ich erhobenen Gebüh<br>hach Beginn der Kurse<br>ucht, in denen Sie ein<br>ung keine gesonderte<br>ngen".<br>sultieren Sie bitte uns<br>eicherung einverstan | ntrum weitergeleitet.<br>akzeptiert.<br>ren Ihnen in Rechnung<br>e abgebucht.<br>en Platz erhalten. Eine<br>Nachricht erhalten. Ihr<br>ere (-,Teilnahmebeding<br>den. * | gestellt.<br>Übersicht f<br>e gebuchte<br>sungen. | inden Sie |

#### Kursübersicht / Rechnung für das SoSe 2024

Bitte geben Sie Ihre Kontodaten ein! Solange keine Kontodaten vorliegen, wird in der Rechnungsübersicht nicht der korrekte Kostensatz angezeigt! Bisher sind Sie in keinen Sprachkurs eingetragen!

#### Eingetragene Vorbedingungen

Bisher sind für Sie keine Vorbedingungen eingetragen!